Crésus Finanzbuchhaltung

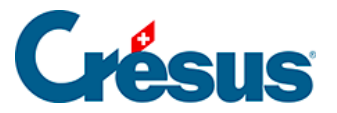

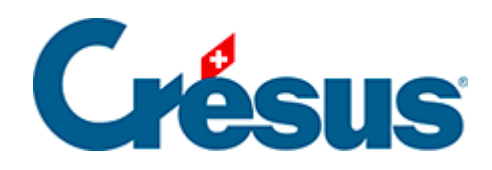

# **Crésus Finanzbuchhaltung**

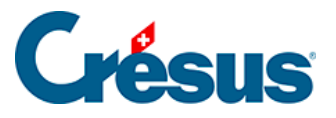

#### 20.5 - Die Kostenrechnung

- 20.5.1 Saldi der Analytik-Center
- 20.5.2 Liste der Analytik-Buchungen
- 20.5.3 Gruppierung nach Konten
- 20.5.4 Sortierung
- 20.5.5 Verteilung verhindern
- 20.5.6 Vergleich in Prozent mit den Totalen
- 20.5.7 Die Anzeigeoptionen
- 20.5.8 Kumulierte Vorjahreszahlen

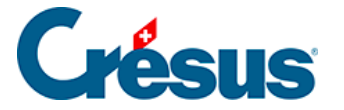

#### 20.5 - Die Kostenrechnung

Der Befehl *Ansicht – Kostenrechnung,* der auch über das Symbol aufgerufen werden kann, stellt die Saldi der Analytik-Center und die Listen der Analytik-Buchungen auf verschiedene Arten dar.

Geben Sie auf dieser Maske an, wie die Kostenrechnung angezeigt werden soll.

| Analytik X                                                                                                    |                                                                                         |                                                                                                    |  |  |  |  |  |
|----------------------------------------------------------------------------------------------------|-----------------------------------------------------------------------------------------|----------------------------------------------------------------------------------------------------|--|--|--|--|--|
| Einstellungen Favoriten                                                                                                    |                                                                                         |                                                                                                    |  |  |  |  |  |
| Sortieren nach       Gruppierung <ul> <li>Nummer</li> <li>Titel</li> <li>Nach Ce</li> <li>Nach Ke</li> </ul> <ul> <li>Betrag</li> <li>Ertrag/Aufwand getrennt</li> </ul>                                                                                                    | g<br>entem<br>onten                                                                     | Anzeige<br>Zeigt die Analytik-Center<br>Aufwand-Center<br>Ertrags-Center<br>Neutrale Center                             |  |  |  |  |  |
| <ul> <li>Zeigt die Buchungen</li> <li>Zeigt die Zusamm</li> <li>Zeigt die Analytik-Center</li> <li>Zeigt die Codes genau so wie sie in den Buch</li> </ul>                                                                                                    | h <b>ensetzung</b><br>hungen sind                                                       | <ul> <li>Zeigt die Verteilungsschlüssel</li> <li>Zeigt die manuellen Verteilungen</li> <li>Zeigt die Totale</li> </ul>  |  |  |  |  |  |
| <ul> <li>Berücksichtigt ebenfalls die<br/>kumulierten Vorjahreszahlen</li> <li>Aufteilung der Verteilungsschlüssel</li> <li>Zeigt Aufwand und Ertrag im Detail</li> <li>Prozent-Vergleich</li> <li>Zeigt auch nicht benutzte Codes</li> <li>Zeigt die Budget-Kolonne:</li> <li>Budget Analytik-Codes periodisch</li> <li>Zeigt leere Codes/Konten mit<br/>Budget</li> <li>Berücksichtigt auch Buchungen ohne<br/>Analytik-Code</li> </ul> | Berücksicht  Analytik- Aufwand  Filter:  (ohne Code P1000 Pr P2000 Pr P3000 Pr P3000 Pr | tigt nur folgende Codes:<br>Center Verteilungsschlüssel<br>d Etrag Neutral<br>e)<br>ojekt 1000<br>ojekt 2000<br>ojekt C |  |  |  |  |  |
|                                                                                                    | E                                                                                       | OK Abbrechen Hilfe                                                                                                    |  |  |  |  |  |

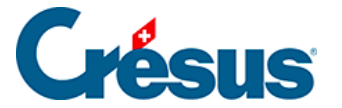

### 20.5.1 - Saldi der Analytik-Center

Mit den obigen Einstellungen wird eine Tabelle mit Aufwand und Ertrag aller Analytik-Center, den Verteilungsschlüsseln und den manuellen Verteilungen angezeigt. Dieses Beispiel zeigt das Ergebnis für die Datei Analyse2 und die vorgeschlagenen Analytik-Codes:

| Code      | Titel             | Aufwand | Ertrag | Saldo Aufw. | Saldo Ertr. |
|-----------|-------------------|---------|--------|-------------|-------------|
|           | Analytik-Center   |         |        |             |             |
| P1000     | Projekt 1000      | 90      | 210    |             | 120         |
| P2000     | Projekt 2000      | 200     | 170    | 30          |             |
|           | Total             | 290     | 380    |             | 90          |
|           | Verteilungsschlüs | sel     |        |             |             |
| allg Kost | Allgemeine Kosten | 30      |        | 30          |             |
|           | Total             | 30      |        | 30          |             |

Wenn die Option Zeigt Aufwand und Ertrag im Detail an deaktiviert ist, wird die Darstellung einfacher, weil der Ertrag positiv und der Aufwand negativ dargestellt wird:

| Code  | Titel           | Ergebnis |
|-------|-----------------|----------|
|       | Analytik-Center | 120      |
| P2000 | Projekt 2000    | -30      |

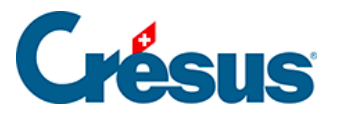

|           | Total               |        | 90  |
|-----------|---------------------|--------|-----|
|           | Verteilungsschlüsse | )<br>j |     |
| allg Kost | allgemeine Kosten   |        | -30 |
|           | Total               |        | -30 |

Mit der Option Zeigt die Zusammensetzung kann für jeden Analytik-Code die Liste der betroffenen Konten mit den Totalbeträgen angezeigt werden:

| Code  | Titel                                      | Ergebnis |
|-------|--------------------------------------------|----------|
|       | Analytik-Center                            |          |
| P1000 | Projekt 1000                               | 120      |
|       | 3200 Handelserlöse                         | 100      |
|       | 3400 Dienstleistungserlöse                 | 110      |
|       | 4200 Handelswarenaufwand                   | -70      |
|       | 4400 Aufwand für bezogene Dienstleistungen | -10      |
|       | 6510 Telefon                               | -10      |
| P2000 | Projekt 2000                               | -30      |
|       | 3200 Handelserlöse                         | 50       |
|       | 3400 Dienstleistungserlöse                 | 120      |
|       | 4200 Handelswarenaufwand                   | -60      |

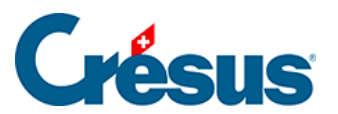

|           | 4400 Aufwand für bezogene Dienstleistungen | -120 |
|-----------|--------------------------------------------|------|
|           | 6510 Telefon                               | -20  |
|           | Total                                      | 90   |
|           | Verteilungsschlüssel                       |      |
| allg Kost | allgemeine Kosten                          | -30  |
|           | 6510 Telefon                               | -30  |
|           | Total                                      | -30  |

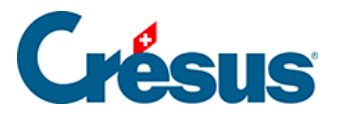

### 20.5.2 - Liste der Analytik-Buchungen

Wenn die Option *Zeigt die Buchungen an* aktiviert ist, wird für jeden Analytik-Code die Liste der Buchungen angezeigt:

| Code  | Konto      | Anteil  | Datum      | Beleg | Buchungstext           | Ergebnis |
|-------|------------|---------|------------|-------|------------------------|----------|
|       | Analytik-C | Center  |            |       |                        |          |
| P1000 | 3200       |         | 09.01.2012 | 1     | Einnahmen<br>P1000     | 100      |
|       | 4200       |         | 09.01.2012 | 4     | Material P1000         | -70      |
|       | 3400       |         | 09.01.2012 | 5     | Service P1000          | 110      |
|       | 4400       |         | 09.01.2012 | 7     | Weitervergabe<br>P1000 | -10      |
|       | 6510       | 50/150  | 10.01.2012 | 9     | Telefon                | -10      |
|       |            |         |            |       | Total                  | 120      |
| P2000 | 3200       |         | 09.01.2012 | 2     | Einnahmen<br>P2000     | 50       |
|       | 4200       |         | 09.01.2012 | 3     | Material P2000         | -60      |
|       | 3400       |         | 09.01.2012 | 6     | Service P2000          | 120      |
|       | 4400       |         | 09.01.2012 | 8     | Weitervergabe<br>P2000 | -120     |
|       | 6510       | 100/150 | 10.01.2012 | 9     | Telefon                | -20      |
|       |            |         |            |       | Total                  | -30      |

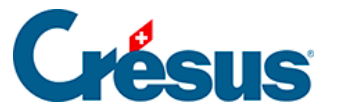

|              |            |            |            |   | Gesamttotal | 90  |
|--------------|------------|------------|------------|---|-------------|-----|
|              | Verteilung | sschlüssel |            |   |             |     |
| allg<br>Kost | 6510       |            | 10.01.2003 | 9 | Telefon     | -30 |
|              |            |            |            |   | Total       | -30 |

Beachten Sie, dass die Buchung mit der Belegnummer 9 in der Tabelle dreimal vorhanden ist:

- unter P1000 mit einem Betrag von -10.00 (50 Teile von 150)
- unter P2000 mit einem Betrag von –20.00 (100 Teile von 150)
- unter allg Kost mit einem Betrag von -30.00

In dieser Ansicht können Sie mit der rechten Maustaste auf eine Buchung klicken, um sie im Journal oder im Kontoauszug anzeigen zu lassen.

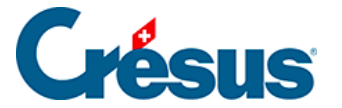

### 20.5.3 - Gruppierung nach Konten

Statt einen Überblick pro Analytik-Code zu haben, können Sie das Ergebnis pro Konto anzeigen. Ist die Option *Nach Konten* aktiviert, die Optionen Zeigt die Buchungen an oder Zeigt die Zusammensetzung an jedoch nicht, zeigt das Ergebnis die Kontosaldi an und berücksichtigt nur die Buchungen mit Analytik-Code.

| Code | Titel                 | Ergebnis |
|------|-----------------------|----------|
| 3200 | Handelserlöse         | 150      |
| 3400 | Dienstleistungserlöse | 230      |
| 4200 | Handelswarenaufwand   | -130     |
|      |                       |          |

Wird die Option Zeigt die Zusammensetzung an aktiviert, wird eine Liste angezeigt, die für jedes Konto die Verteilung des Saldos auf die verschiedenen Analytik-Center darstellt.

| Code | Titel                 | Ergebnis |
|------|-----------------------|----------|
| 3200 | Handelserlöse         | 150      |
|      | P1000 Projekt 1000    | 100      |
|      | P2000 Projekt 2000    | 50       |
| 3400 | Dienstleistungserlöse | 230      |
|      | P1000 Projekt 1000    | 110      |

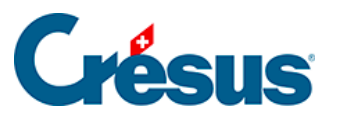

|      | P2000 Projekt 2000  | 120  |
|------|---------------------|------|
| 4200 | Handelswarenaufwand | -130 |
|      | P1000 Projekt 1000  | -70  |
|      | P2000 Projekt 2000  | -60  |
|      |                     |      |

Ist die Option Zeigt die Buchungen an aktiviert, wird die Liste der Buchungen angezeigt, die auf die verschiedenen Analytik-Center für jedes der Konten verbucht wurden.

| Konto | Code  | Datum      | Beleg | Buchungstext          | Ergebnis |
|-------|-------|------------|-------|-----------------------|----------|
| 3200  | P1000 | 09.01.2003 | 1     | Verkauf Ersatzteile   | 100      |
| 3200  | P2000 | 09.01.2003 | 2     | Billettverkauf        | 50       |
|       |       |            |       | Total                 | 150      |
| 3400  | P1000 | 09.01.2003 | 5     | Überwachung Baustelle | 110      |
| 3400  | P2000 | 09.01.2003 | 6     | Rechnung Fahrer       | 120      |
|       |       |            |       | Total                 | 230      |
| 4200  | P1000 | 09.01.2003 | 4     | Kauf Werkzeuge        | -70      |
| 4200  | P2000 | 09.01.2003 | 3     | Sonstige Käufe        | -60      |

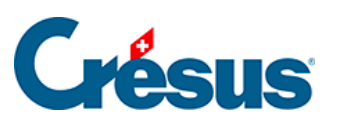

|      |           |            |   | Total                   | -130 |
|------|-----------|------------|---|-------------------------|------|
| 4400 | P1000     | 09.01.2003 | 7 | Weitervergabe Büro      | -10  |
| 4400 | P2000     | 09.01.2003 | 8 | Weitervergabe Reinigung | -120 |
|      |           |            |   | Total                   | -130 |
| 6510 | allg Kost | 10.01.2003 | 9 | Telefon                 | -30  |
|      |           |            |   | Total                   | -30  |

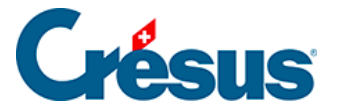

### 20.5.4 - Sortierung

Die Optionen in der Rubrik *Sortieren nach* bestimmen die Reihenfolge für die Anzeige der Analytik-Center:

- Nummer sortiert nach Nummer des Analytik-Codes
- Titel sortiert nach Titel des Analytik-Codes
- *Betrag* sortiert nach angezeigtem Betrag. Die Aufwandbeträge werden als negativ und die Beträge der Erträge als positiv betrachtet.
- Ertrag/Aufwand getrennt: Ist diese Option aktiviert, zeigt Crésus Finanzbuchhaltung zuerst den Aufwand (Center mit negativem Saldo), unabhängig von der gewählten Sortierung.

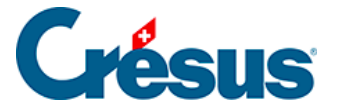

## 20.5.5 - Verteilung verhindern

Ist die Option *Aufteilung der Verteilungsschlüssel* angekreuzt, verteilt Crésus Finanzbuchhaltung die Beträge gemäss den Verteilungsschlüsseln auf die Analytik-Center. Dann berücksichtigt die Kostenrechnung den direkten und indirekten Aufwand und Ertrag.

Ist die Option nicht aktiviert, werden die Beträge von Buchungen, die mit einem Verteilungsschlüssel eingegeben wurden, nicht auf die Analytik-Center verteilt. In dem Fall werden nur die direkt einem Analytik-Center zugewiesenen Buchungen berücksichtigt.

In unserer Beispieldatei Analyse2.cre werden dann die Ergebnisse der Projekte angezeigt, ohne den indirekten Aufwand zu berücksichtigen.

#### Mit Verteilung

| Code                        | Titel           | Ergebnis |  |  |
|-----------------------------|-----------------|----------|--|--|
|                             | Analytik-Center |          |  |  |
| P1000                       | Projekt 1000    | 120      |  |  |
| P2000                       | Projekt 2000    | -30      |  |  |
|                             | Total           | 90       |  |  |
| Verteilungsschlüssel        |                 |          |  |  |
| allg Kost Allgemeine Kosten |                 | -30      |  |  |
|                             | Total           | -30      |  |  |
| Ohne Verteilung             |                 |          |  |  |
| Code Titel                  |                 | Ergebnis |  |  |

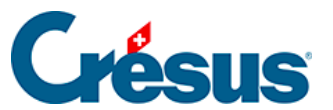

#### Analytik-Center

| P1000 Projekt 1000 |                    | 130 |
|--------------------|--------------------|-----|
| P2000              | Projekt 2000       | -10 |
|                    | Total              | 120 |
|                    | Verteilungsschlüss | sel |
| allg Kost          | Allgemeine Kosten  | -30 |
|                    | Total              | -30 |

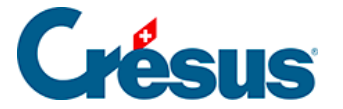

#### 20.5.6 - Vergleich in Prozent mit den Totalen

Die Option *Prozent-Vergleich* kann nur ausgewählt werden, wenn die Option *Zeigt Aufwand und Ertrag im Detail* aktiviert ist. Sie erlaubt es, für jeden Saldo den Prozentsatz im Vergleich zum Gesamtaufwand oder zum Gesamtertrag darzustellen.

In unserer Beispieldatei Analyse2.cre entfallen 31 % des Gesamtaufwands auf das Projekt P1000 und 69 % auf das Projekt P2000.

| Code  | Titel        | Aufwand | % Aufwand | Ertrag | % Ertrag |
|-------|--------------|---------|-----------|--------|----------|
|       | Analytik-Cen | ter     |           |        |          |
| P1000 | Projekt 1000 | 90      | 31%       | 210    | 55%      |
| P2000 | Projekt 2000 | 200     | 69%       | 170    | 45%      |
|       | Total        | 290     | 100%      | 380    | 100%     |

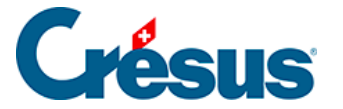

### 20.5.7 - Die Anzeigeoptionen

Die Optionen der Rubrik *Anzeige* bestimmen, welche Analytik-Codes angezeigt werden sollen. Die Werte der angezeigten Center werden im Total kumuliert. So können mehrere Center gruppiert werden, um ein Sammelergebnis anzuzeigen.

- Zeigt die Aufwand-Center, die Ertrags-Center oder neutrale Center wählt die Codes nach dem bei der Erstellung festgelegten Typ aus (§20.1 Création des centres d'analyse).
- Berücksichtigt nur folgende Codes: Wenn diese Option aktiviert ist, können Sie die Codes auswählen, die in der Tabelle dargestellt werden sollen. Mit dem Feld Filter kann die Anzeige der Codes auf diejenigen begrenzt werden, die dem Filter entsprechen, was sehr nützlich sein kann, wenn viele verschiedene Codes existieren.

Nehmen wir an, dass es fünf Analytik-Center gibt: P1, P2, P3, P4 und P5. Die Projekte P1 und P2 gehören zum Sektor Europa, die Center P3 und P5 zum Sektor Asien und das Center P4 wurde dem Sektor Ozeanien zugewiesen. Sie können nun nur die Codes P1 und P2 anzeigen, um das Ergebnis «Europa» zu erhalten. Verwenden Sie die Favoriten (§6 Favoris), um diese Code-Kombination zu speichern.

- Zeigt auch nicht benutzte Codes an: In der Regel werden die nicht verwendeten Codes nicht angezeigt. Ist diese Option aktiviert, werden sie in der Tabelle dargestellt.
- Berücksichtigt auch Buchungen ohne Analytik-Code: Wenn diese Option angekreuzt ist, werden die Buchungen ohne Analytik-Code ebenfalls unter dem Code «(ohne Code)» aufgeführt.

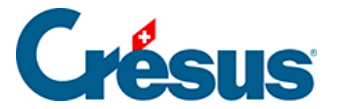

#### 20.5.8 - Kumulierte Vorjahreszahlen

Bei einer Neueröffnung der Buchhaltung mit dem Befehl *Buchhaltung* – *Neueröffnung* (§11.2.1 Rouvrir une comptabilité) enthält die neue Buchhaltung keine Buchungen in den Aufwand- und Ertragskonten, die Saldi der Analytik-Center betragen also null.

Für jeden Analytik-Code können ein kumulierter Aufwandsaldo und ein kumulierter Ertragssaldo festgelegt werden. Es handelt sich hierbei sozusagen um die aufgeteilten Saldovorträge der Analytik-Center. So ist es möglich, ein Projekt über mehrere Buchungsperioden hinweg zu verfolgen. Diese beiden Felder können in der Maske Neuer Analytik-Code / Analytik-Code ändern (§20.1 Création des centres d'analyse) angepasst werden.

Bei der Neueröffnung einer Buchungsperiode werden diese beiden Saldi in die neue Buchhaltung mit den aktuellen Saldi übertragen.

Ebenso aktualisiert der Befehl *Buchhaltung – Eröffnungsbilanz aktualisieren* (§11.3 Remettre le bilan initial) die kumulierten Saldi der Analytik-Center anhand der Saldi der Analytik-Center der Vorjahresbuchhaltung.

Kreuzen Sie die Option *Berücksichtigt ebenfalls die kumulierten Vorjahreszahlen,* damit die Werte der Kostenrechnung die kumulierten Saldi berücksichtigen. Sonst werden nur die Buchungen der aktuellen Buchungsperiode in die Berechnung der Saldi der Analytik-Center einbezogen.